## MSP - Mobiler Supplierplan die "Quasi-App" für Android

## Einrichtung

1. Browser öffnen

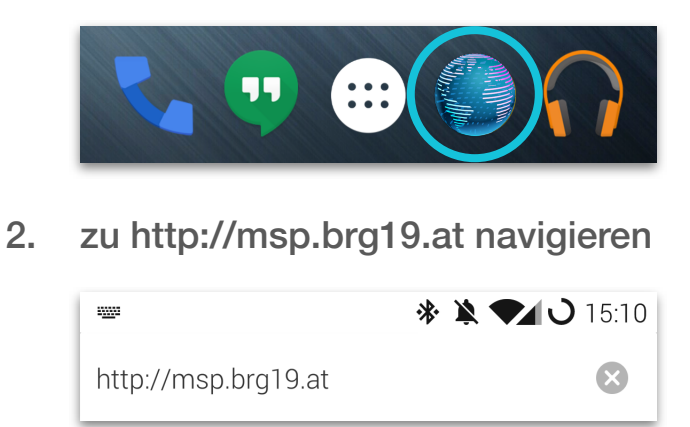

3. mit Username und Passwort des BRG19-Accounts anmelden

| brg19.at Mobiler Supplier-Plan (MSP) |           |
|--------------------------------------|-----------|
| Schulkennzahl:                       | 919046    |
| Benutzername:                        | musthein  |
| Passwort:                            | ••••      |
|                                      | anmelden! |
|                                      |           |

3. "Menü", dann "Zum Startbildschirm hinzufügen" drücken. Fertig!

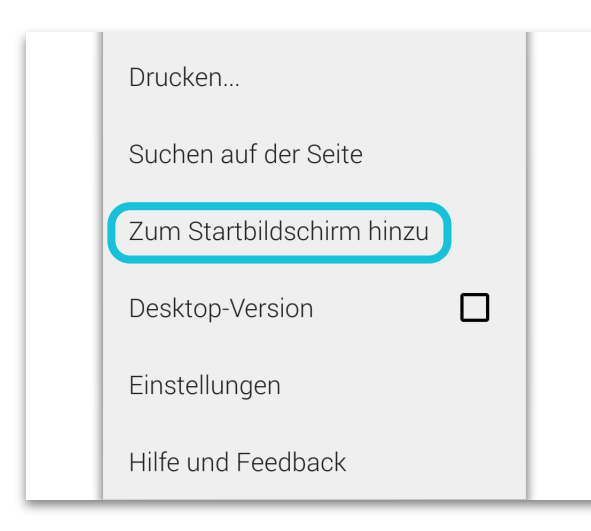

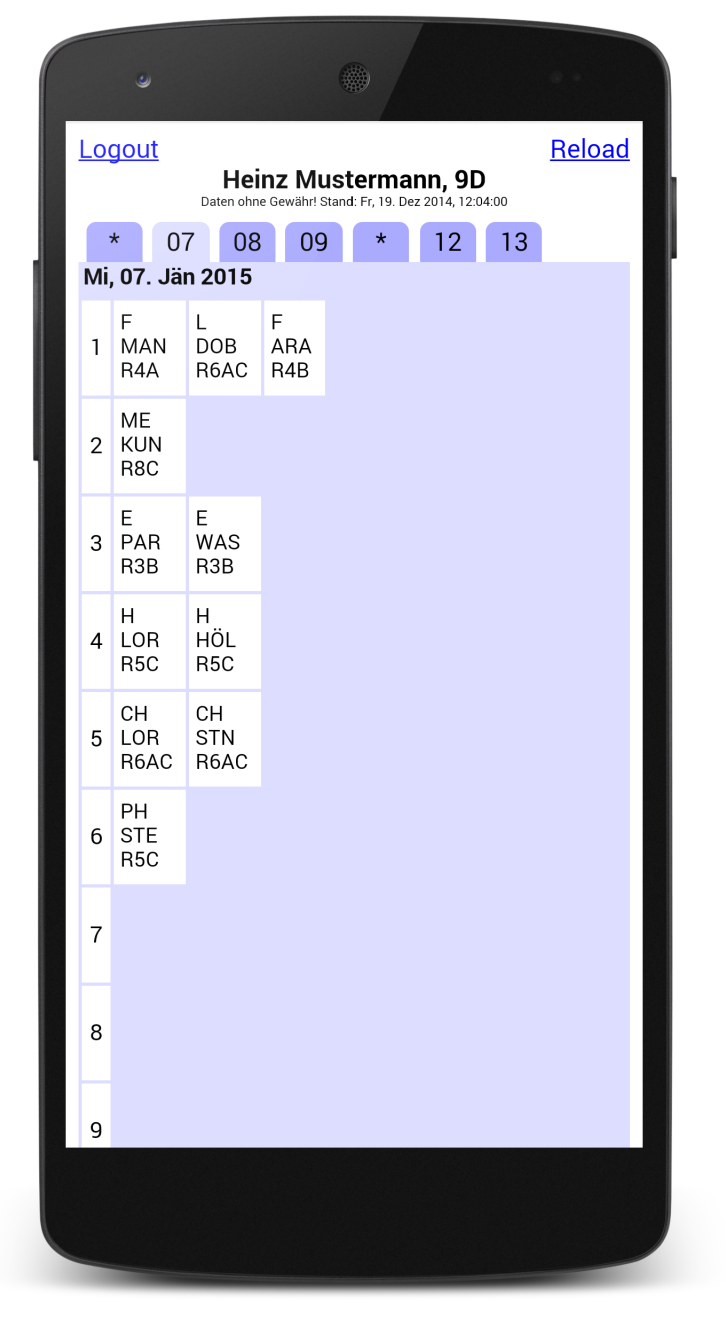

SchülerInnenvertretung

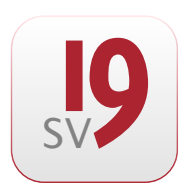

sv.brg19.at | sv@brg19.at

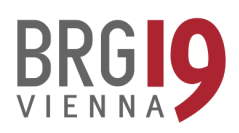